## การเข้าถึงผลงานวิชาการ สถาบันพัฒนาสุขภาวะเขตเมือง

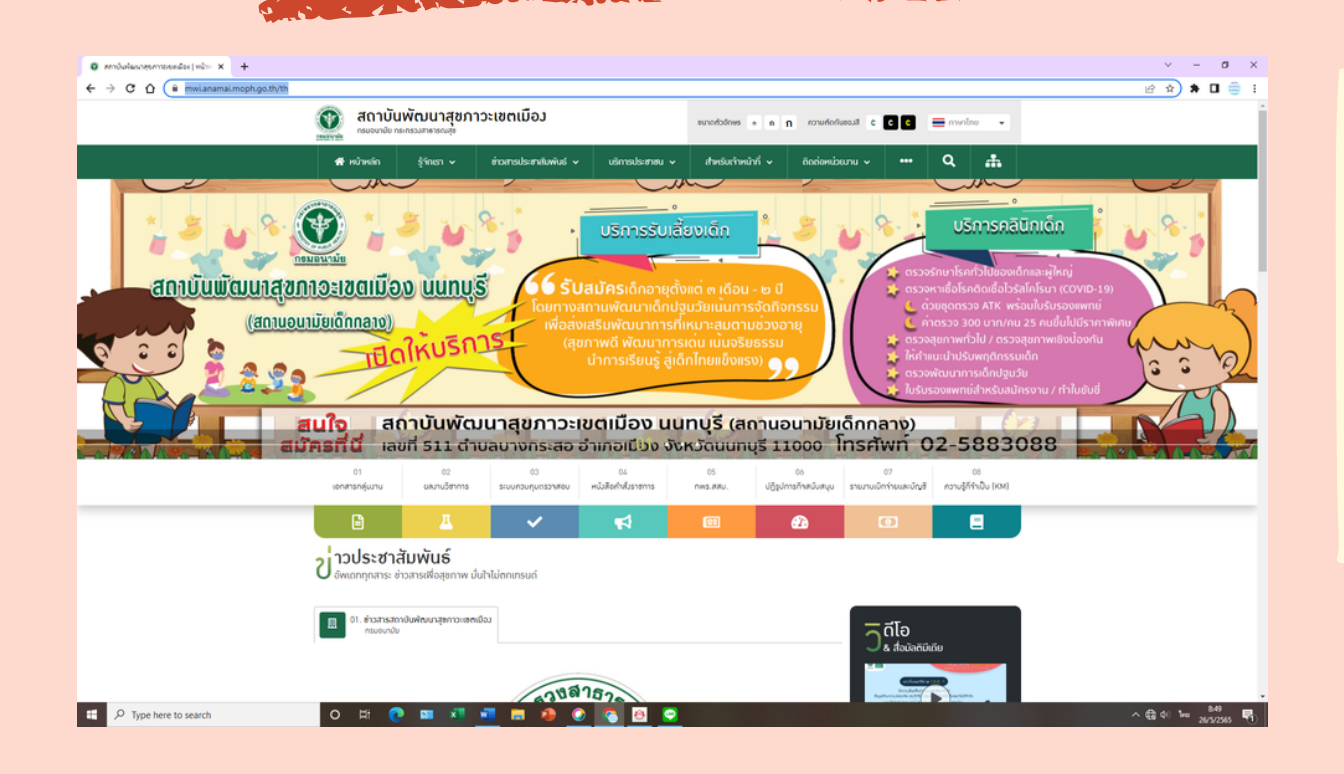

## 1.พิมพ์

https://mwi.anamai.moph.go.th/th ในช่อง URL ของหน้าเว็บไซต์บราวเซอร์ที่ใช้งาน

## 2.หรือ เข้าผ่าน www.google.com พิมพ์คำว่า สสม.กรมอนามัย

เลือก http://mwi.anamai.moph.go.th

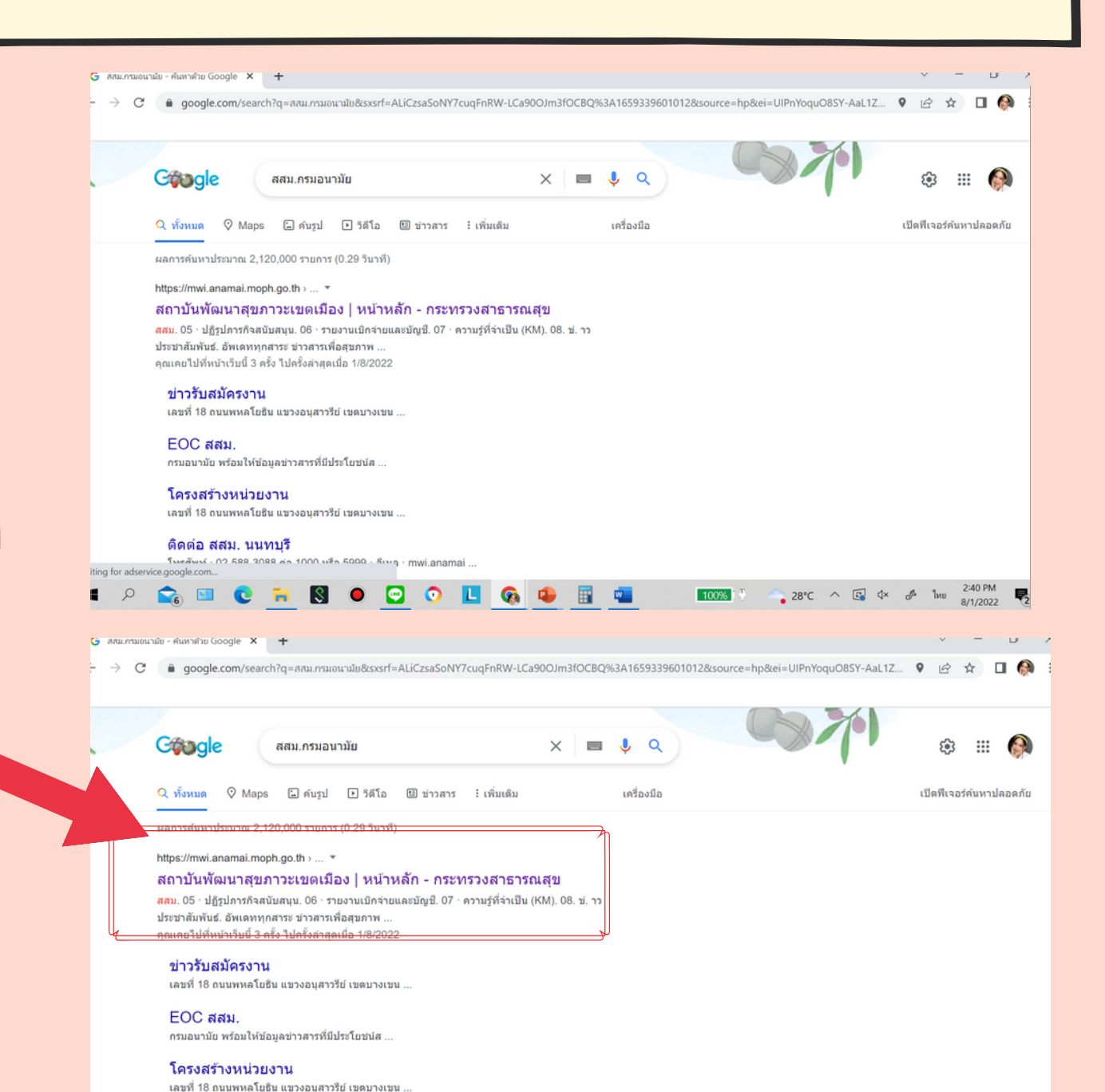

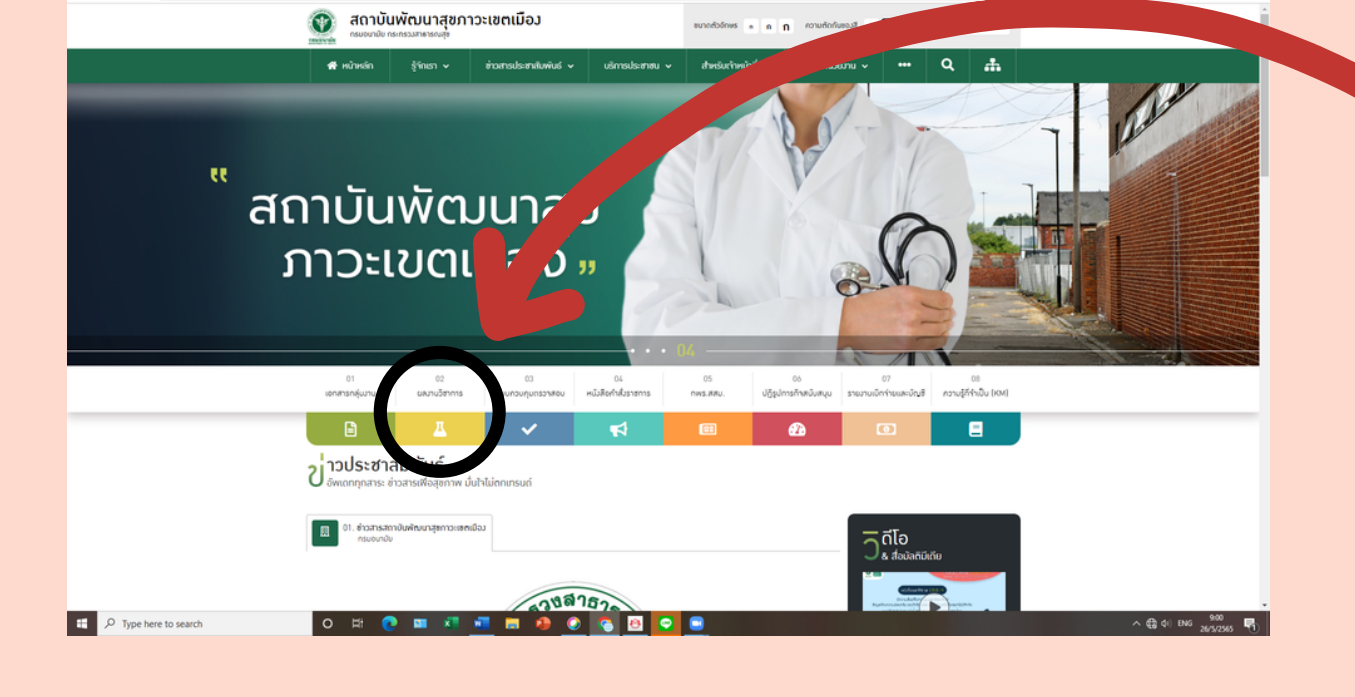

ndo (nin X 🔓 Rumonio - kunit

| mbalauntermensider(Dec) X G Mum | washila - ilumiha Google 🗙 🛛 🕂       |                          |                                                                                                    |                                                                      | ~   |
|---------------------------------|--------------------------------------|--------------------------|----------------------------------------------------------------------------------------------------|----------------------------------------------------------------------|-----|
| X 🟠 🔒 mwianamaimoph.go.tl       | h/th/academic-work                   |                          |                                                                                                    |                                                                      | ピ 女 |
|                                 | 🚳 สถาบันพัฒนาสขภา                    | าวะเขตเมือง              | and the second second se |                                                                      |     |
|                                 | สมาราสานเวลา เป็นบอนสา               |                          | eunodoones e                                                                                                    | acomes • a n romanaeosi c c c c                                      |     |
|                                 | 🐐 หน้าหลัก 🛛 รู้รักเรา 🗸             | ต่างการประเทศใบพันธ์ 🗸   | บริการประชาชน 🗸 สำหรับกำหน้าที่                                                                                                    | í v Bodanibeunu v 🚥 Q 🚓                                              |     |
|                                 |                                      |                          |                                                                                                    | <ul> <li>neuringenen die Kriek Liekt - aussyllengen</li> </ul>       |     |
|                                 |                                      |                          |                                                                                                    | <ul> <li>and manual part (about cardy - ) and have inter-</li> </ul> |     |
|                                 | - วาเป็หลุดเอกสาร                    | ແລງງາມຈິສາດວຣ            |                                                                                                    |                                                                      |     |
|                                 | ด กรมงนามัย กับคลังความร้องกาพต่     | lenneu                   |                                                                                                    |                                                                      |     |
|                                 |                                      |                          |                                                                                                    |                                                                      |     |
|                                 | turn O                               |                          |                                                                                                    | wronel waneldown or displaying detanat or                            |     |
|                                 | Post I                               |                          |                                                                                                    | normal house and the second                                          |     |
|                                 | [2] ามเริวัย / ₽2₽                   |                          |                                                                                                    |                                                                      |     |
|                                 | E 5105107 K2K                        |                          |                                                                                                    |                                                                      |     |
|                                 | 🕑 ບວັດດຣຣມ / ສົ່ນປຣະດັບງ່            |                          |                                                                                                    |                                                                      |     |
|                                 |                                      |                          |                                                                                                    |                                                                      |     |
|                                 | ピ เรื่องเล่า LIKE TALK               |                          |                                                                                                    |                                                                      |     |
|                                 |                                      |                          |                                                                                                    |                                                                      |     |
|                                 |                                      |                          |                                                                                                    |                                                                      |     |
|                                 | รายการทั้งหมด 3 รายการ               |                          | <c 01="" <=""> &gt;&gt;</c>                                                                                                    | 1280.308 12 shenns 🐱                                                 |     |
|                                 |                                      |                          |                                                                                                    |                                                                      |     |
|                                 |                                      |                          |                                                                                                    |                                                                      |     |
|                                 |                                      |                          |                                                                                                    |                                                                      |     |
|                                 | Manu                                 | allows in some           | dout wheels                                                                                                    | Endonry                                                              |     |
|                                 | รู้ แกรม<br>ประวัติการเป็นก          | visionionion             | สาทรับเทาหนาท                                                                                                    | เลขที่ 18 การเพราะโกริน เพราะการกับ เพรา                             |     |
|                                 | วิศัยภ์คมี พันธกิจ                   | กวามรู้สุดภาพ            | DOH DASHBOARD                                                                                                    | บามอน กรุมกพมหานกร 10220                                             |     |
|                                 | ผู้บริหายารมอนานัย                   | อนามีมนิเสีย             | pounoșeme                                                                                                    | Inselwri : 02-521-6550-2, 02-521-6556                                |     |
|                                 | Us-55 C10                            | 05:074070-000            | ระบบชื่นมันกับุคงคากบ                                                                                                    | Insins : 02-521-0226, 02-986-1133                                    |     |
|                                 | โกรงสร้างสะดบบทากทำในกูเสองกรมอนามัน | บริการอี้บๆ (E-Services) | suuulinanumela                                                                                                    | own : mwi.anamai@gmaiLcom                                            |     |

f 🖬 🖬 🕲 🖤

3.เลื่อนลงมาแล้วเลือก 02 ผลงานวิชาการ เมื่อคลิก 02 ผลงานวิชาการ จะขึ้นหน้าต่าง ดังนี้

ดิดต่อ สสม. นนทบรี

4.ท่านสามารถเลือกเข้าชมผลงานวิชาการได้ ตามความต้องการ ซึ่งมี 3 ประเภท ได้แก่ 1.งานวิจัย/R2R นวัตกรรม 2.นวัตกรรม/สิ่งประดิษฐ์ 3.เรื่องเล่า LIKE Talk

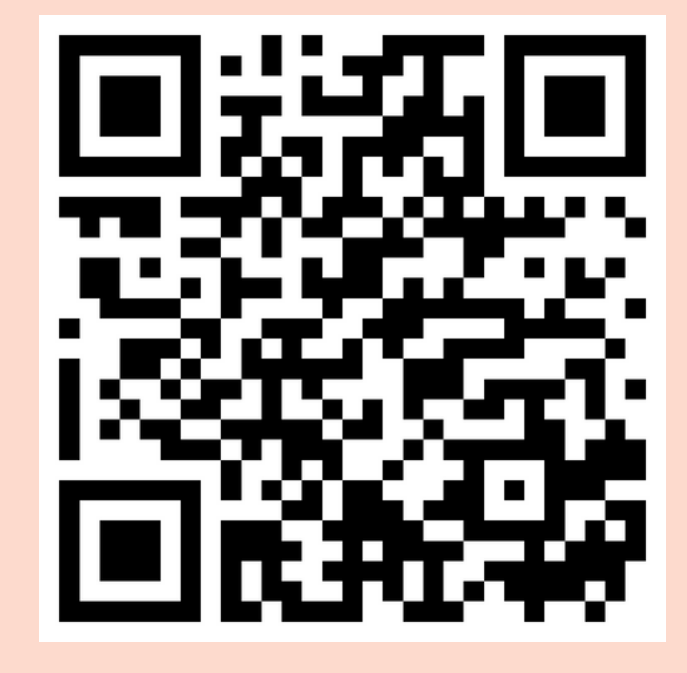

5.หรือแสกนผ่าน QR Codeเพื่อเข้าสู่หน้าเว็บไซต์ ผลงานวิชาการของสสม.

กลุ่มงานพัฒนาวิจัย นวัตกรรมและความรอบรู้ด้านสุขภาพ สสม., 2565